## WindowsPCのブラウザからZoomに参加する

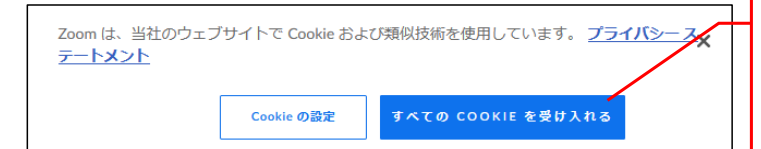

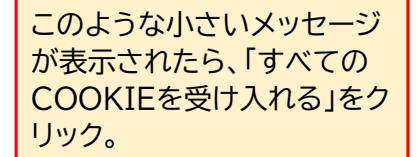

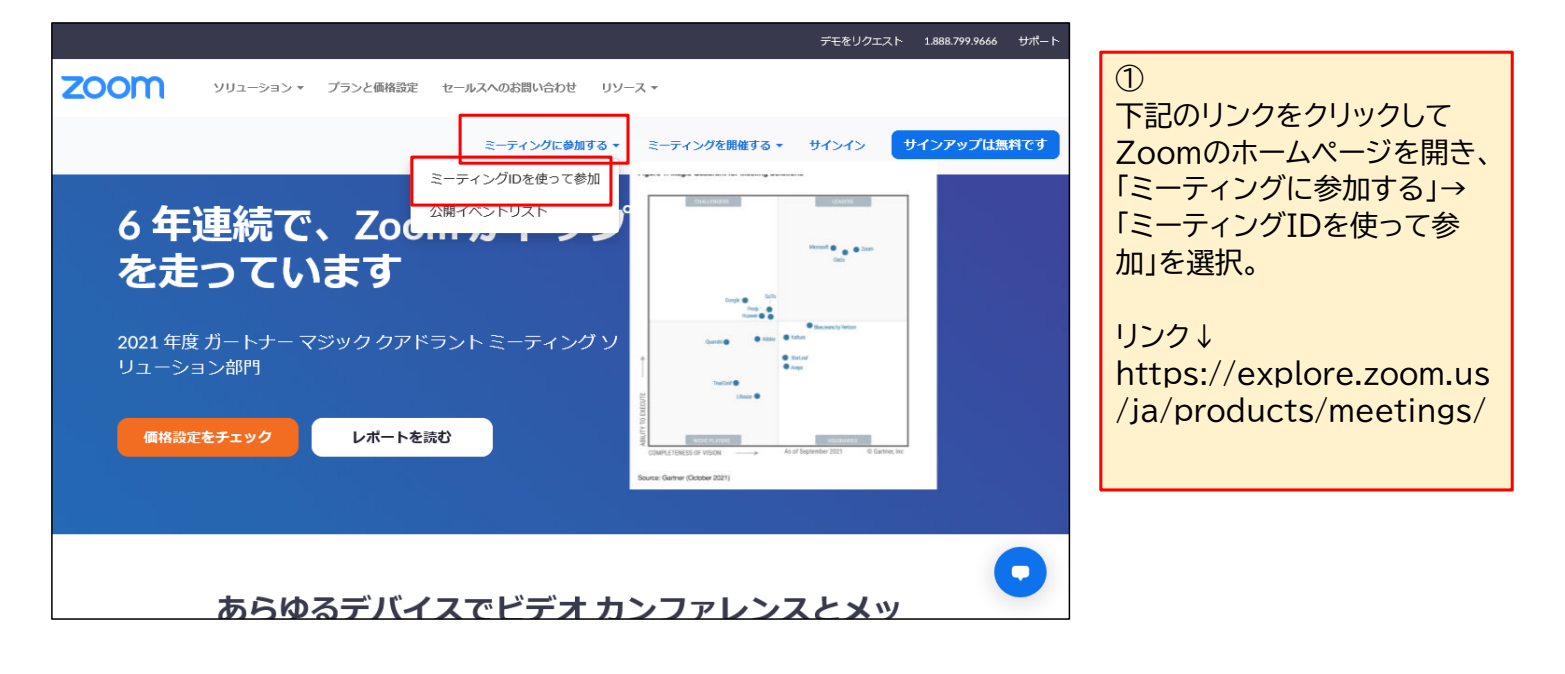

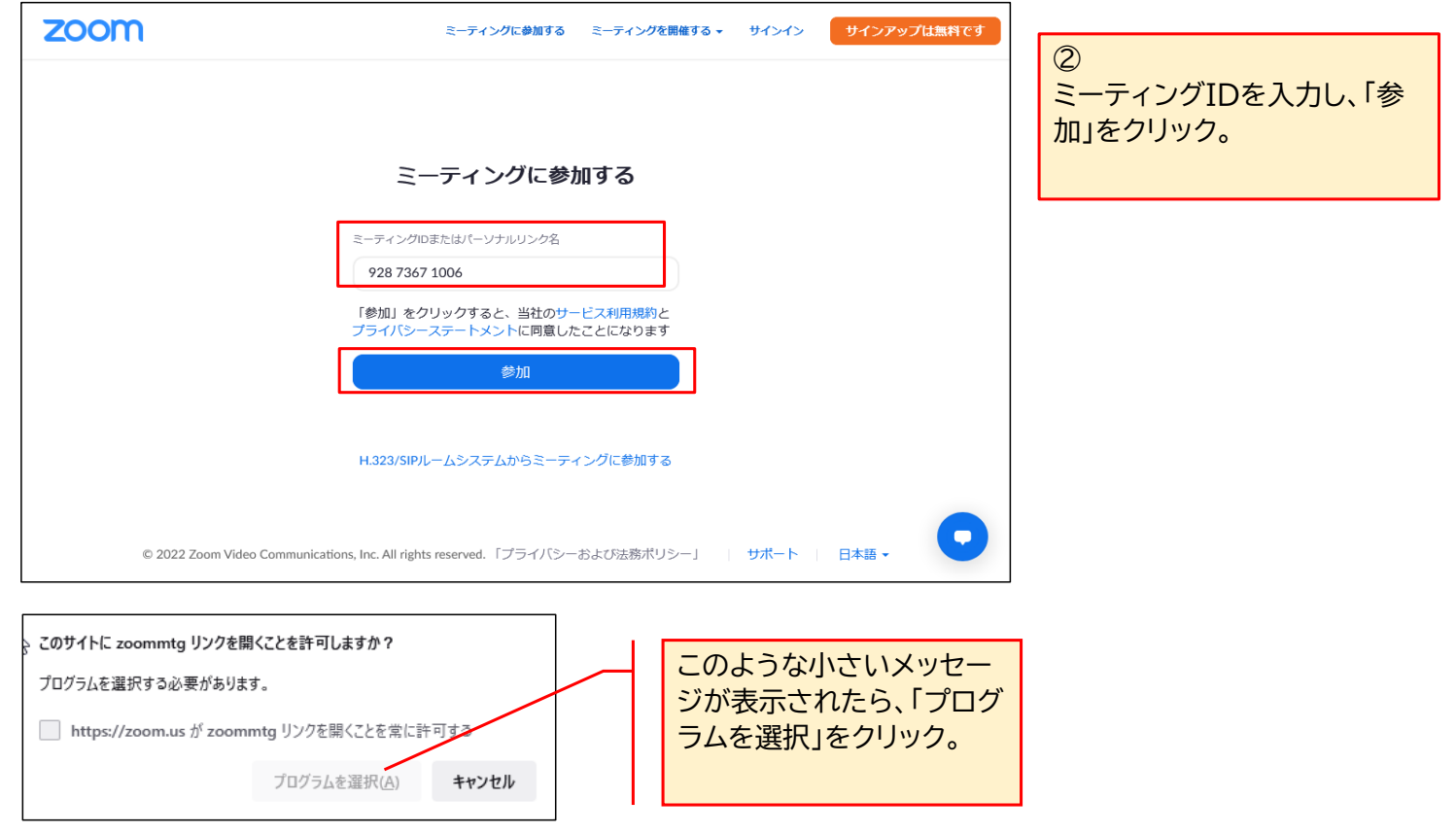

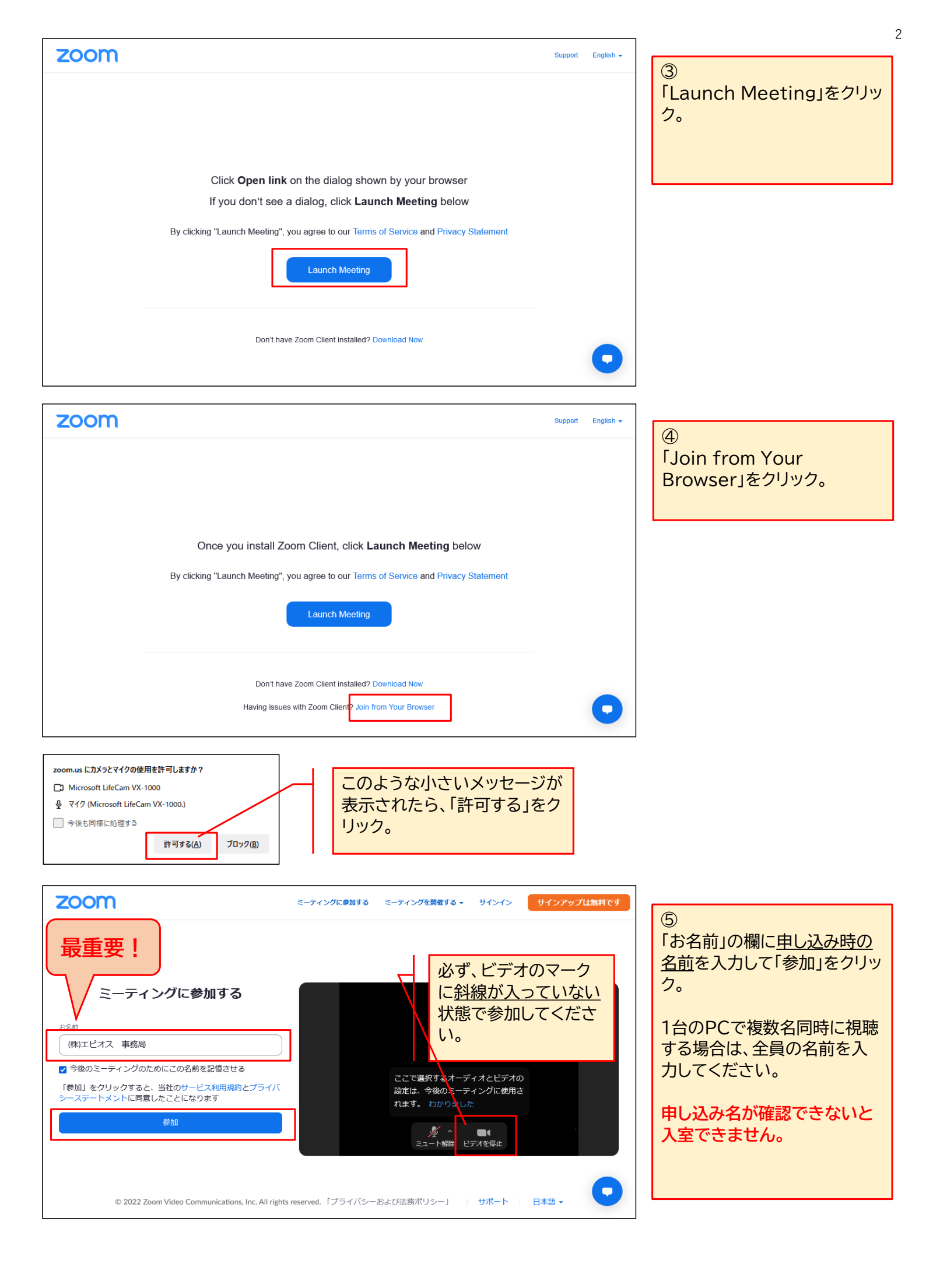

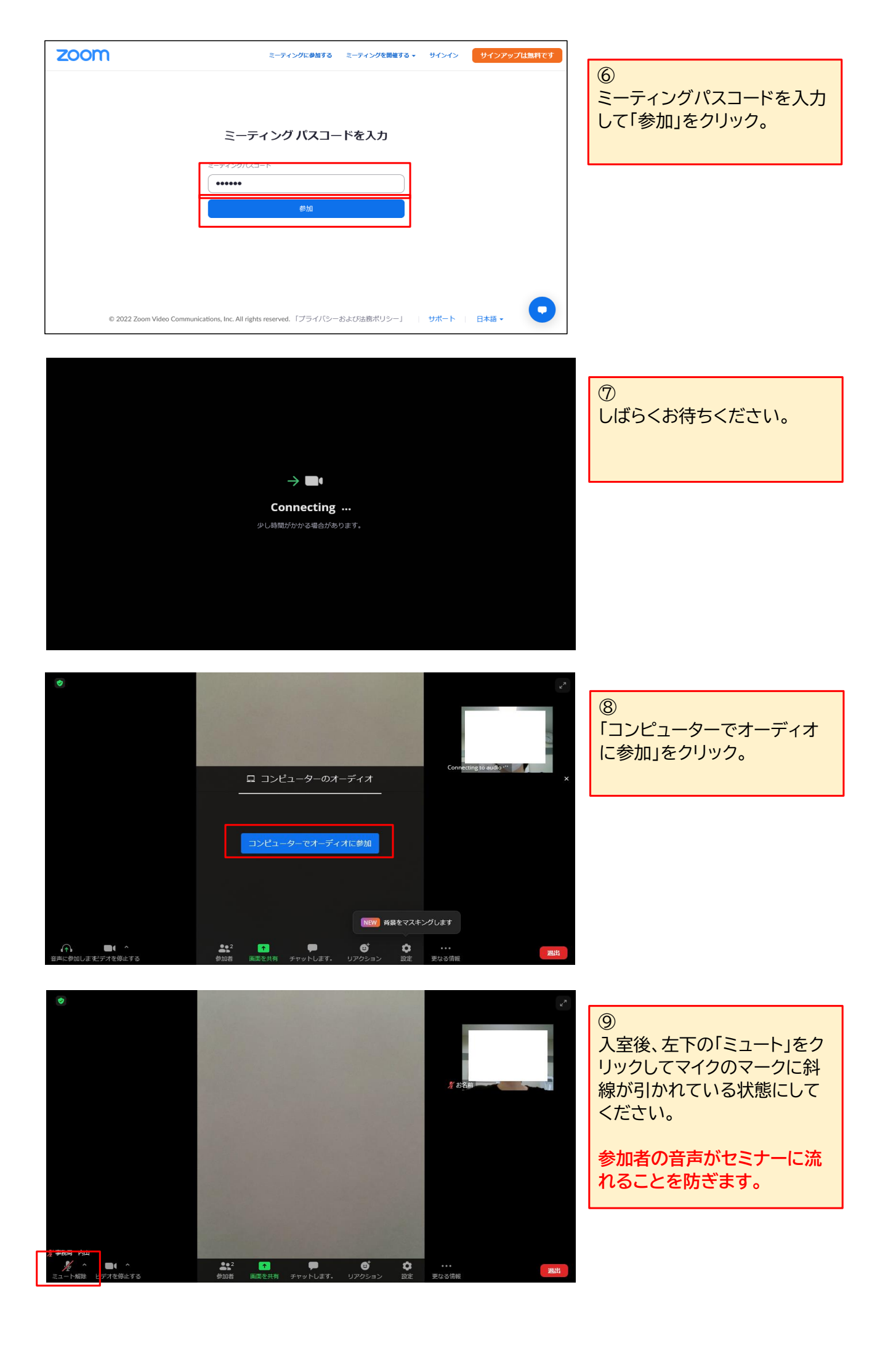